## **Openstaande major acties**

Het doel van deze instructie is het bewaken van tijdig herstel van de major bevindingen, binnen de 6 weken termijn.

Er zijn meerdere manieren van filteren, in dit voorbeeld laten we een mogelijkheid zien.

We gebruiken het dashboard "SNF locatie Inspecties.

1) Filter op de status "D Bezig met oplossen schriftelijk"

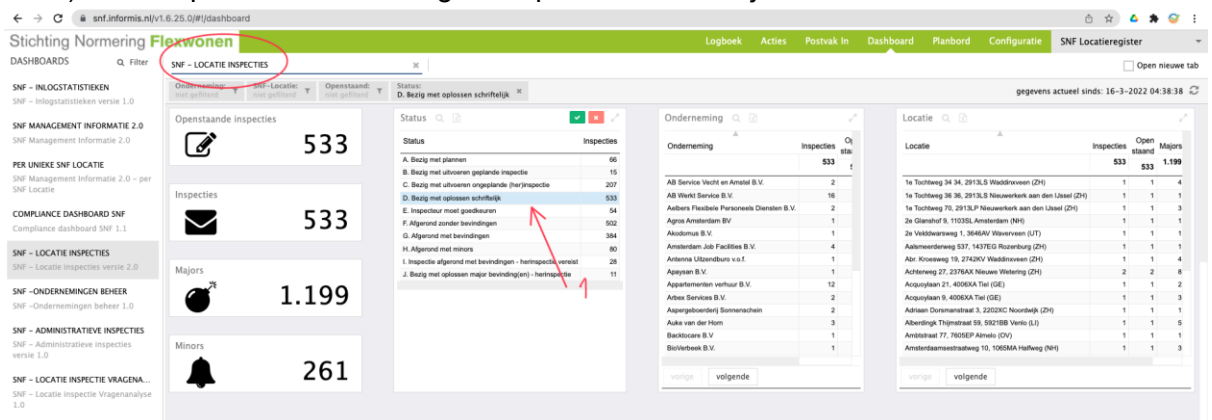

- Het dashboard is standaard beperkt tot de juiste ondernemingen/inspecties voor de inspectie instelling, SNF medewerkers kunnen filteren door o.a. op de inspectie instelling te filteren.
- 3) Selecteer een periode (actiedatum = uiterste datum)

Het is mogelijk om de informatie in elke "tegel" in het dashboard, bijvoorbeeld onderneming, te gebruiken om steeds gedetailleerder te kijken.

| Stichting Normering FI                                                                                                    | exwonen                                                                                                    |                                                                                                    |                                       | In Dashboard Planbord Configurati                                                                                                    | SNF Locatieregister -                   |
|----------------------------------------------------------------------------------------------------|----------------------------------------------------------------------------------------------------|----------------------------------------------------------------------------------------------------|---------------------------------------|----------------------------------------------------------------------------------------------------|-----------------------------------------|
| DASHBOARDS Q, Filter                                                                                                    | SNF - LOCATIE INSPECTIES                                                                                                    | 1 0 3                                                                                                 |                                       |                                                                                                    | Open nieuwe tab                         |
| SNF – INLOGSTATISTIEKEN<br>SNF – Inlogstatistieken versie 1.0                                                                                                    | Onderneming:         T         SNE-Locatie:         Openstaand:         T         Statu           miet geflittend         T         niet geflittend         T         D. Ber | sig met oplossen schriftelijk. <sup>X</sup> Inspectie indramog: <u>Active data and</u> <u>2022-02</u> |                                       | gegev                                                                                                    | ens actueel sinds: 16-3-2022 04:38:38 📿 |
| SVE MARACIMENT INFORMATE 2 0<br>DRF Management Informatite 2 0<br>PRE UNICES SVE OLGCATE<br>Bit Massignment Informatite 2 0 - pre<br>Bit Massignment Informatite 2 0 - pre<br>Complement develoared 1 00 1 : 1<br>SVE - LOCATE INSPECTION<br>DVF - OCCORTINGUENT BOULT<br>DVF - OccordenceManagement Bound<br>DVF - OccordenceManagement Bound<br>DVF - OccordenceManagement<br>DVF - OccordenceManagement<br>DVF - OccordenceManagement<br>DVF - OccordenceManagement<br>DVF - Management Bound<br>DVF - Management Bound<br>DVF - Management Bound<br>DVF - Development Bound<br>DVF - Development Bound<br>D | Soort inspectie Q Q + +                                                                                                    | Activhouder C C Activhouder C C C Activhouder C C C C C C C C C C C C C C C C C C C                   |                                       | Actiedation juer-Maan Q Per View Commentation juer Maan Inspection Quer View Commentation Quer View Commentation Q |                                         |
| SW - Locate impectie Wagenandyse                                                                                                    | Cerichte aanvillende inspectie () () () () () () () () () () () () ()                                                                                                    | Activitation Q. []                                                                                    | a a a a a a a a a a a a a a a a a a a | unge ungende                                                                                                    |                                         |
|                                                                                                    |                                                                                                    |                                                                                                    |                                       |                                                                                                    |                                         |

Sorteer de lijst "Inspectie Data" op "Actiedatum", zodat de oudste bovenaan staat. Alle inspecties ouder dan [vandaag] zijn de 6 weken termijn gepasseerd.

 Door een specifieke inspectie te selecteren is de statushistorie van deze locatie na te kijken. We zien hier dat de actie bij de "Functioneel beheerder (rol)" van de onderneming ligt.

|                                                     | lexwonen                                                                                                    |                                    |                                                                                                    |                                                                                                    |                                             |                                                                                                    |                                                                                                    |                                                                                                    |                                                                                                    | Postvak In Dashb                                                                                                    |                                                                                                    |                                                                                                    | iguratie SNF L                                                                                                    | ocatieregister                                                                                                    |
|-----------------------------------------------------|----------------------------------------------------------------------------------------------------|------------------------------------|----------------------------------------------------------------------------------------------------|----------------------------------------------------------------------------------------------------|---------------------------------------------|----------------------------------------------------------------------------------------------------|----------------------------------------------------------------------------------------------------|----------------------------------------------------------------------------------------------------|----------------------------------------------------------------------------------------------------|----------------------------------------------------------------------------------------------------|----------------------------------------------------------------------------------------------------|----------------------------------------------------------------------------------------------------|----------------------------------------------------------------------------------------------------|----------------------------------------------------------------------------------------------------|
| ASHBOARDS Q, Filter                                 | SNF - LOCATIE INSPECTIES                                                                                                    | ×                                  |                                                                                                    |                                                                                                    |                                             |                                                                                                    |                                                                                                    |                                                                                                    |                                                                                                    |                                                                                                    |                                                                                                    |                                                                                                    |                                                                                                    | Open nies                                                                                                    |
| NF – INLOGSTATISTIEKEN                              | Onderneming: T SNF-Locatie: T Opensta<br>niet gefitterd T niet gefitterd                                                                                                    | and: T Status:<br>D. Bezig met o   | plossen schriftelijk ×                                                                             | Inspectie instelling:<br>Tüv Nederland                                                                                                    | H Actiedatum Jaar<br>2022-02                | -Maand: x Rap<br>202                                                                                                    | portNr:<br>1000273                                                                                                    | ×                                                                                                    |                                                                                                    |                                                                                                    |                                                                                                    |                                                                                                    | gegevens actueel s                                                                                                    | inds: 16-3-2022 04:38                                                                                                    |
| er - Inlogstatistieken versie 1.0                   |                                                                                                    |                                    | 1                                                                                                  | 2                                                                                                    | 2                                           |                                                                                                    | 4                                                                                                    |                                                                                                    |                                                                                                    |                                                                                                    |                                                                                                    |                                                                                                    |                                                                                                    |                                                                                                    |
| NF MANAGEMENT INFORMATIE 2.0                        | Inspectie data 🔍 🖻                                                                                                    |                                    | 1.00                                                                                               | 2                                                                                                    | ~                                           |                                                                                                    | 1                                                                                                    |                                                                                                    |                                                                                                    |                                                                                                    |                                                                                                    |                                                                                                    |                                                                                                    |                                                                                                    |
| NF Management Informatie 2.0                        |                                                                                                    |                                    |                                                                                                    |                                                                                                    | A. A.                                       |                                                                                                    |                                                                                                    |                                                                                                    |                                                                                                    |                                                                                                    |                                                                                                    |                                                                                                    |                                                                                                    |                                                                                                    |
| R LINIEKE SNE LOCATIE                               | Rapporter SNP-Locate                                                                                                    | Onderheming                        | Acsenouder                                                                                         | iniognaam                                                                                                    | Actedatum Statusom                          | activitying                                                                                                    | Majors M                                                                                                    | nors soon inspecse Gen                                                                                | cnte aanvute                                                                                                    | nde inspectie inspectie op i                                                                                                    | icabe Aigeme                                                                                                    | ne opmenungen ins                                                                                                    | specce instearing linsp                                                                                                    | ecte nummer                                                                                                    |
| E Management Informatie 2.0 - per                   | 2021000273 Troelstrakade 443, 2531AK 's-Gravenhage (Z                                                                                                    | <ol> <li>West Team B.V.</li> </ol> | Robert van Benten                                                                                  | n rvanbentem@tuv-nord.com                                                                                                    | 2022-02-01 D. Nezig m                       | et oplossen schriftelijk                                                                                                    | 5                                                                                                    | 1 Nee                                                                                                 |                                                                                                    | Ja                                                                                                    |                                                                                                    | Tow                                                                                                    | v Nederland                                                                                                    | 209142                                                                                                    |
| Locatie                                             | 2021000274 Troelstrakade 183, 2531AD 's-Gravenhage (2                                                                                                    | 4) West Team B.V.                  | Mert Bagci                                                                                         | abs-holding@cutoox.com                                                                                                    | 2022-02-01 D. bezig m                       | iet oplossen schriftelijk                                                                                                    | 4                                                                                                    | 2 Noo                                                                                                 |                                                                                                    | Ja                                                                                                    |                                                                                                    | Tav                                                                                                    | w Nederland                                                                                                    | 209173                                                                                                    |
|                                                     | 20210002/5 Wateringseweg 21, 26655R Poeldijk (ZH)                                                                                                    | west learn B.V.                    | <ul> <li>Robert van Berner</li> </ul>                                                              | Nanberterrightv-hord.com                                                                                                    | 2022-02-01 D. sezig m                       | et opiossen schrittelijk                                                                                                    | 3                                                                                                    | 2 N00                                                                                                 |                                                                                                    | 10                                                                                                    |                                                                                                    | Tuy                                                                                                    | v Nederland                                                                                                    | 209233                                                                                                    |
| IPLIANCE DASHBOARD SNF                              | 2021000276 Wateringseweg 29, 2680ST Poeld(k (ZH)                                                                                                    | West Team B.V.                     | Robert van Benten                                                                                  | n wanbentem@tuv-nord.com                                                                                                    | 2022-02-01 D. Bezig m                       | et oploasen achrithelijk                                                                                                    | 3                                                                                                    | 1 Nee                                                                                                 |                                                                                                    | 78                                                                                                    |                                                                                                    | Tuv                                                                                                    | v Nederland                                                                                                    | 209325                                                                                                    |
| pliance dashboard SNF 1.1                           | 2021000277 Otterrade 50, 2544JC 's-Gravenhage (ZH)                                                                                                    | West Team B.V.                     | Robert van Benten                                                                                  | n rvanbentem@tuv-nord.com                                                                                                    | 2022-02-01 D. Bezig m                       | et oplossen schriftelijk                                                                                                    | 1                                                                                                    | 1 Noe                                                                                                 |                                                                                                    | Ja                                                                                                    |                                                                                                    | Tav                                                                                                    | v Nederland                                                                                                    | 209341                                                                                                    |
|                                                     | 2021000278 Ottemade 42, 2544JC 's-Gravenhage (2H)                                                                                                    | West Team B.V.                     | Mert Bagci                                                                                         | abe-holding@outlook.com                                                                                                    | 2022-02-01 D. Bezig m                       | et oplossen schriftelijk                                                                                                    | 2                                                                                                    | 0 Noe                                                                                                 |                                                                                                    | 70                                                                                                    |                                                                                                    | Toy                                                                                                    | v Nederland                                                                                                    | 209354                                                                                                    |
| - LOCATIE INSPECTIES                                | 2021000279 Ottemade 38, 2544JC 's-Gravenhage (ZH)                                                                                                    | West Team B.V.                     | Robert van Benten                                                                                  | n rvanbentem@tuv-nord.com                                                                                                    | 2022-02-01 D. Bezig m                       | et oplossen schriftelijk                                                                                                    | 1                                                                                                    | 1 Nee                                                                                                 |                                                                                                    | 38                                                                                                    |                                                                                                    | Tgy                                                                                                    | v Nederland                                                                                                    | 209377                                                                                                    |
|                                                     | 2021000280 Wolvenrade 55, 2544VJ 's-Gravenhage (ZH)                                                                                                    | West Team B.V.                     | Robert van Benten                                                                                  | s rvanbentem@t/v-nord.com                                                                                                    | 2022-02-01 D. Bezig m                       | iet oplossen schriftelijk                                                                                                    | 4                                                                                                    | 1 Nee                                                                                                 |                                                                                                    | Ja                                                                                                    |                                                                                                    | Tay                                                                                                    | v Nederland                                                                                                    | 209393                                                                                                    |
|                                                     | 2021000281 Wolvenrade 111, 2544VK 's-Gravenhage (ZH)                                                                                                    | West Team B.V.                     | Mert Bagci                                                                                         | abs-holding@outlook.com                                                                                                    | 2022-02-01 D. Bezig m                       | et oplossen schriftelijk                                                                                                    | 4                                                                                                    | 0 Noe                                                                                                 |                                                                                                    | Ja                                                                                                    |                                                                                                    | Tüv                                                                                                    | v Nederland                                                                                                    | 209408                                                                                                    |
| ONDERNEMING IN RELIEF.                              | 2021000282 Wolvenrade 125, 2544VK 's-Gravenhage (ZH                                                                                                    | West Team B.V.                     | Mert Bagci                                                                                         | abs-holding@outlook.com                                                                                                    | 2022-02-01 D. Bezig m                       | et oplossen schriftelijk                                                                                                    | 1                                                                                                    | 0 Nee                                                                                                 |                                                                                                    | Ja                                                                                                    |                                                                                                    | Tüv                                                                                                    | v Nederland                                                                                                    | 209416                                                                                                    |
| -ONDERNEMINGEN BENEER                               | 2022000628 Hertenped 3, 8317PR Kraggenburg (FL)                                                                                                    | Martho Personeelsdienster          | n B.V. Robert Nijboer                                                                              | r.njboer@martho.nl                                                                                                    | 2022-02-16 D. Bezig m                       | et oplossen schriftelijk                                                                                                    | 4                                                                                                    | 0 Nee                                                                                                 |                                                                                                    | Ja                                                                                                    |                                                                                                    | Tüv                                                                                                    | v Nederland                                                                                                    | 230148                                                                                                    |
| Ondernemingen beheer 1.0                            | 2022000640 Knibbelweg 20, 2761JE Zevenhuizen (ZH)                                                                                                    | Tas Huisvesting B.V.               | Jose Tas                                                                                           | jose@tastomaten.nl                                                                                                    | 2022-02-16 D. Bezig m                       | et oplossen schriftelijk                                                                                                    | - 4                                                                                                    | 0 Nee                                                                                                 |                                                                                                    | Ja                                                                                                    |                                                                                                    | Tüv                                                                                                    | v Nederland                                                                                                    | 230258                                                                                                    |
|                                                     | 2022000735 Zomentijk 27C, 7942JS Meppel (DR)                                                                                                    | Unie-Home B.V.                     | Unie-Home B.V.                                                                                     | Functioneel beheerder                                                                                                    | 2022-02-24 D. Bezig m                       | et oplossen schriftelijk                                                                                                    | 1                                                                                                    | 0 Nee                                                                                                 |                                                                                                    | Ja                                                                                                    |                                                                                                    | Tüv                                                                                                    | v Nederland                                                                                                    | 233704                                                                                                    |
| - ADMINISTRATIEVE INSPECTIES                        | 2022000737 De Bioemen 29, 7943LW Meppel (DR)                                                                                                    | Unie-Home B.V.                     | Unie-Home B.V.                                                                                     | Functioneel beheerder                                                                                                    | 2022-02-24 D. Bezig m                       | et oplossen schriftelijk                                                                                                    | 1                                                                                                    | 0 Noo                                                                                                 |                                                                                                    | Ja                                                                                                    |                                                                                                    | Tav                                                                                                    | v Nederland                                                                                                    | 233951                                                                                                    |
| <ul> <li>Administratieve inspecties</li> </ul>      | 2022000739 Veeningen 3d, 7924PG Veeningen (DR)                                                                                                    | Unie-Home B.V.                     | Unie-Home B.V.                                                                                     | Functioneel beheerder                                                                                                    | 2022-02-24 D. Bezig m                       | et oplossen schriftelijk                                                                                                    | 2                                                                                                    | 4 Nor                                                                                                 |                                                                                                    | Ja                                                                                                    |                                                                                                    | TQv                                                                                                    | v Nederland                                                                                                    | 234025                                                                                                    |
| <ul> <li>Locatie inspectie Vragenanalyse</li> </ul> | Statushistorie                                                                                                    |                                    |                                                                                                    |                                                                                                    |                                             |                                                                                                    |                                                                                                    |                                                                                                    |                                                                                                    |                                                                                                    |                                                                                                    |                                                                                                    |                                                                                                    |                                                                                                    |
|                                                     |                                                                                                    |                                    |                                                                                                    |                                                                                                    |                                             |                                                                                                    |                                                                                                    |                                                                                                    |                                                                                                    |                                                                                                    |                                                                                                    |                                                                                                    |                                                                                                    |                                                                                                    |
|                                                     | Q D<br>D Datum Tijd Door-Inlognaam                                                                                                    | kol                                | Van Statu                                                                                          | 5                                                                                                    |                                             | Naar Status                                                                                                    |                                                                                                    |                                                                                                    | Open/Eind                                                                                                    | Vragenlijst                                                                                                    | Actiedatum 1                                                                                                    | Nerkmap SNF-Loca                                                                                                    | nie                                                                                                    | RapportNr.                                                                                                    |
|                                                     | Datum Tijd Door-Inlognaam                                                                                                    | Rol                                | Van Statu                                                                                          | 8                                                                                                    |                                             | Naar Status<br>Piannan Locatie Inspe                                                                                                    | ctia                                                                                                    |                                                                                                    | Open/Eind<br>Eind status                                                                                                    | Vragenlijst<br>Plannin Localeinspecije                                                                                                    | Actiedatum 1<br>2021-12-20                                                                                                    | Werkmap SNF-Local                                                                                                    | 100<br>1de 443, 2531AK 's-Grav                                                                                                    | RapportNr.                                                                                                    |
|                                                     | D Datum Tid Door-Hogesam                                                                                                    | Rol                                | Van Statu<br>-<br>Pannen Ld                                                                        | S<br>cate inspecte                                                                                                    |                                             | Naar Status<br>Piannen Locatie inspe<br>Geelende Locatie Imp                                                                                                    | ctia                                                                                                    |                                                                                                    | Open/Eind<br>Eind status<br>Eind status                                                                                           | Vragenlijst<br>Planna Locateinspecije<br>Planna Locateinspecije                                                                                                    | Actiedatum 1<br>2021-12-20<br>2021-12-20                                                                                                    | Nerkmap SNF-Locar<br>20014 Troelstaka:<br>00014 Troelstaka:                                                                                                    | tie<br>de 443, 2531AK 's-Orav                                                                                                    | RapportNr.<br>Inhage (2H) 2021000253<br>Inhage (2H) 2021000253                                                                                                    |
|                                                     | D Datum Tip Door-infogmaam<br>10 Datum Tip Door-infogmaam<br>11103 201-12-20 1619 variaterism@par-root.com<br>11103 201-12-20 1619                                                                                                    | Rol                                | Van Statu<br>-<br>Pienren Lo                                                                       | 9<br>calle inspectie                                                                                                    |                                             | Naar Status<br>Piannan Locatie Inspe<br>Geplande Locatie Insp<br>Inspectie gestart (nos                                                                                                    | ctia<br>potie<br>niel geopend                                                                                               | )-inspectie gwlari                                                                                    | Open/Eind<br>Eind status<br>Eind status<br>Open status                                                                            | Vragenlijst<br>Plannen Localeinspecije<br>Plannen Localeinspecije<br>Impecifektimuje Kum 2021                                                                                                    | Actiedatum 1<br>2021-12-20 2<br>2021-12-20 2<br>2021-12-21 2                                                                                                    | Nerkmap SNF-Loca<br>198014 Troelstakar<br>198014 Troelstakar<br>198014 Troelstakar                                                                                                    | 100<br>ide 443, 2531AK 's-Grav<br>ide 443, 2531AK 's-Grav                                                                                                    | RapportNr.<br>trhage (27) 202100255<br>trhage (27) 202100254                                                                                                    |
|                                                     | D Datum Tid Doorhingsaam<br>2010 2011-320 1519 nationaligueron dan<br>21610 2011-320 1519 nationaligueron dan<br>21610 2011-320 1519 nationaligueron dan<br>21610 2011-320 1519                                                                                                    | Rol                                | Van Statu<br>Pienren Lo<br>Inspectie p                                                             | s<br>cate inspecte                                                                                                    | ectio gestart                               | Naar Status<br>Piannen Locatie inspe<br>Geptende Locatie Imp<br>Impecie gestant (mp                                                                                                    | ctia<br>pectie<br>niet geopend,                                                                                             | )-Inspectie gestart                                                                                   | Open/Eind<br>Eind status<br>Open status<br>Open status                                                                            | Vragenljst<br>Plannn Lozateinspecije<br>Plannn Lozateinspecije<br>Imspecifekomular Nam 2021                                                                                                    | Actiedatum 1<br>2021-12-20 2<br>2021-12-20 2<br>2021-12-21 2<br>2021-12-21 2                                                                                                 | Nerkmap SNF-Loca<br>199014 Troelstraka<br>199014 Troelstraka<br>199014 Troelstraka                                                                                                    | 10e<br>1de 443, 2531AK 's-Grav<br>1de 443, 2531AK 's-Grav<br>1de 443, 2531AK 's-Grav                                                                                                    | RapportNr.<br>enhage (2H) 2021002253<br>enhage (2H) 2021002253<br>enhage (2H) 2021002254                                                                                                    |
|                                                     | O         Datum         Tel         Door hidgmam           0         Datum         Tel         Door hidgmam           0         Statin 122 1619         1619 secknessinglive contains           0         Statin 122 1619         1619 secknessinglive contains           0         Statin 122 1619         1619 secknessinglive contains           0         Statin 122 1619         1619 secknessinglive contains           0         Statin 122 1619         1619 secknessinglive contains                                                                                                    | ω<br>5                             | Van Statu<br>-<br>Plennen Lo<br>-<br>Inspectie g                                                   | s<br>cate inspecte<br>estart (nog niet geopend)-Inspe<br>cate                                                                                                    | ectie gestart                               | Naar Status<br>Parnen Locate Insp<br>Geplande Locate Imp<br>Inspecte gestart (nog<br>Impette gestart                                                                                                    | ctia<br>postie<br>niel geopend                                                                                              | )-Inspectio gestart                                                                                   | Open/Eind<br>Eind status<br>Eind status<br>Open status<br>Open status                                                             | Vragenijst<br>Plannan Localeinspacije<br>Plannan Localeinspacije<br>Imspachekomulje Nom 2021<br>Imspachekomulje Nom 2021                                                                                                    | Actiedatum 1<br>2021-12-20 2<br>2021-12-20 2<br>2021-12-21 2<br>2021-12-21 2                                                                                                 | Nerkmap SNF-Loca<br>200014 Toelstaka<br>200014 Toelstaka<br>200014 Toelstaka<br>20014 Toelstaka                                                                                                    | 150<br>169 453, 2531AK 's-Grav<br>169 443, 2531AK 's-Grav<br>169 443, 2531AK 's-Grav<br>169 443, 2531AK 's-Grav<br>169 443, 2531AK 's-Grav                                                                                                    | RapportN:<br>enhage (2h) 202100255<br>enhage (2h) 202100255<br>enhage (2h) 202100254<br>enhage (2h) 202100254<br>enhage (2h) 202100254                                                                                                    |
|                                                     | Data         Tel         Doorhingsam           67158         221-1325         151         nationaligue-rotation           67159         221-1325         151         nationaligue-rotation           67159         221-1325         151         nationaligue-rotation           67151         221-1325         151         nationaligue-rotation           67151         221-1325         151         nationaligue-rotation           67151         251-1325         151         nationaligue-rotation           67151         251-1325         151         nationaligue-rotation           67151         251-1325         151         nationaligue-rotation           67151         251-1325         151         nationaligue-rotation           67151         251-1325         151         nationaligue-rotation           67151         251-1325         151         nationaligue-rotation           67151         251-1325         151         nationaligue-rotation           67151         251-1325         151         nationaligue-rotation                                                                                                    | ъ                                  | Van Statu<br>-<br>Plennen Lo<br>-<br>Inspectie g<br>Orsbeare m                                     | 8<br>calle inspectie<br>solart (nog mint geopend)-Insp<br>solart<br>solart                                                                                         | nctie gestert                               | Naar Status<br>Pianen Locate Inspe<br>Geplande Locate Insp<br>Inspecte gestart (ng<br>Inspecte gestart<br>Ophaten minors vorge<br>Inspecte gestart                                                                          | ctia<br>sectie<br>niet geopend<br>a locateinsper                                                                            | )-impectie gestart<br>Die                                                                             | Open/Eind<br>Eind status<br>Open status<br>Open status<br>Open status<br>Open status                                              | Vragenlijst<br>Planna Locateinspecte<br>Inspectekomuler Num 2021<br>Inspectekomuler Num 2021<br>Inspectekomuler Num 2021                                                                                                    | Actiedatum 1<br>2021-12-20 2<br>2021-12-20 2<br>2021-12-21 2<br>2021-12-21 2<br>2021-12-21 2<br>2021-12-21 2                                                                 | Werkmap SNF-Local<br>20014 Troektraka<br>20014 Troektraka<br>20014 Troektraka<br>20014 Troektraka<br>20014 Troektraka                                                                                                    | 109<br>da 443, 2531AK 's-Grav<br>de 443, 2531AK 's-Grav<br>de 443, 2531AK 's-Grav<br>de 443, 2531AK 's-Grav<br>de 443, 2531AK 's-Grav                                                                                                    | RapportNr.<br>anhage (2m) 2021002255<br>enhage (2m) 2021002255<br>inhage (2m) 2021002254<br>inhage (2m) 2021002254<br>inhage (2m) 2021002254<br>inhage (2m) 2021002254                                                                                     |
|                                                     | C         Douten         Tpl         Dour-Integration           GT04         2011-12-0         16.19         Anticomergian control           GT04         2011-12-0         16.19         Anticomergian control           GT04         2011-12-0         16.19         Anticomergian control           GT04         2011-12-0         16.19         Anticomergian control           GT04         2011-12-0         0.19         Anticomergian control           GT04         2011-12-0         0.11         Anticomergian control           GT04         2011-12-0         0.11         Anticomergian control           GT04         2011-12-0         0.11         Anticomergian control           GT04         2011-12-0         0.11         Anticomergian control           GT04         2011-12-0         0.11         Anticomergian control           GT04         2011-12-0         0.11         Anticomergian control           GT04         2011-12-0         0.11         Anticomergian control           GT04         2011-12-0         0.11         Anticomergian control           GT04         2011-12-0         0.11         Anticomergian control           GT04         2011-12-0         0.11         Anticomergian control <td>Rol</td> <td>Van Statu<br/>-<br/>Plannen Lo<br/>Inspectie g<br/>Ophalem<br/>Impectie g</td> <td>s<br/>catie inspectie<br/>estart (nog mist geopend)-Insp<br/>estart<br/>Insrs vorge locatientspectie<br/>estart</td> <td>ectia generi</td> <td>Naar Status<br/>Pannan Locate Inspe<br/>Geptende Locate Insp<br/>Inspecte gestart (no<br/>Inspecte gestart<br/>Ophalon minors vorige<br/>Inspecte gestart</td> <td>ctia<br/>sectie<br/>niet geopend<br/>a locatieinsper</td> <td>)-Inspecie gestart<br/>Ola</td> <td>Open/Eind<br/>Eind status<br/>Open status<br/>Open status<br/>Open status<br/>Open status<br/>Open status<br/>Open status</td> <td>Vragenlijst<br/>Parnen Locateinspecie<br/>Inspectekomuler Nam 2021<br/>Inspectekomuler Nam 2021<br/>Inspectekomuler Nam 2021<br/>Inspectekomuler Nam 2021</td> <td>Actiedatum 1<br/>2021-12-20 2<br/>2021-12-21 2<br/>2021-12-21 2<br/>2021-12-21 2<br/>2021-12-21 2<br/>2021-12-21 2<br/>2021-12-21 2</td> <td>Nerkmap SNF-Loca<br/>20014 Treetstaka<br/>20014 Treetstaka<br/>20014 Treetstaka<br/>20014 Treetstaka<br/>20014 Treetstaka<br/>20014 Treetstaka</td> <td>150<br/>dd 443, 2531AK 's-Grav<br/>dd 443, 2531AK 's-Grav<br/>dd 443, 2531AK 's-Grav<br/>dd 443, 2531AK 's-Grav<br/>dd 443, 2531AK 's-Grav<br/>dd 443, 2531AK 's-Grav</td> <td>RapportNr.<br/>enhage (274) 202000255<br/>enhage (274) 2021000255<br/>enhage (274) 2021000256<br/>enhage (274) 2021000256<br/>enhage (274) 2021000256<br/>enhage (274) 2021000256<br/>enhage (274) 2021000256</td> | Rol                                | Van Statu<br>-<br>Plannen Lo<br>Inspectie g<br>Ophalem<br>Impectie g                               | s<br>catie inspectie<br>estart (nog mist geopend)-Insp<br>estart<br>Insrs vorge locatientspectie<br>estart                                                         | ectia generi                                | Naar Status<br>Pannan Locate Inspe<br>Geptende Locate Insp<br>Inspecte gestart (no<br>Inspecte gestart<br>Ophalon minors vorige<br>Inspecte gestart                                                                         | ctia<br>sectie<br>niet geopend<br>a locatieinsper                                                                           | )-Inspecie gestart<br>Ola                                                                             | Open/Eind<br>Eind status<br>Open status<br>Open status<br>Open status<br>Open status<br>Open status<br>Open status                | Vragenlijst<br>Parnen Locateinspecie<br>Inspectekomuler Nam 2021<br>Inspectekomuler Nam 2021<br>Inspectekomuler Nam 2021<br>Inspectekomuler Nam 2021                                                                                               | Actiedatum 1<br>2021-12-20 2<br>2021-12-21 2<br>2021-12-21 2<br>2021-12-21 2<br>2021-12-21 2<br>2021-12-21 2<br>2021-12-21 2                                                 | Nerkmap SNF-Loca<br>20014 Treetstaka<br>20014 Treetstaka<br>20014 Treetstaka<br>20014 Treetstaka<br>20014 Treetstaka<br>20014 Treetstaka                                                                                                    | 150<br>dd 443, 2531AK 's-Grav<br>dd 443, 2531AK 's-Grav<br>dd 443, 2531AK 's-Grav<br>dd 443, 2531AK 's-Grav<br>dd 443, 2531AK 's-Grav<br>dd 443, 2531AK 's-Grav                                                                               | RapportNr.<br>enhage (274) 202000255<br>enhage (274) 2021000255<br>enhage (274) 2021000256<br>enhage (274) 2021000256<br>enhage (274) 2021000256<br>enhage (274) 2021000256<br>enhage (274) 2021000256                                                     |
|                                                     | Distant         Tipl         Door hingstaam           01061         2021-1320         1511         modelmingSperiod and<br>strates           021061         2021-1320         1511         modelmingSperiod and<br>strates         strates           021061         2021-1320         1511         modelmingSperiod and<br>strates         strates         strates           02101         2021-1320         1511         modelmingSperiod and<br>strates         strates         strates           02101         2021-1321         0161         modelmingSperiod and<br>strates         strates         strates           02110         2021-1321         0161         modelmingSperiod and<br>strates         strates         strates           02110         2021-1321         0161         modelmingSperiod and<br>strates         strates         strates           02110         0121-0121         0161         modelmingSperiod and<br>strates         strates         strates         strates                                                                                                    | Rol                                | Van Statu<br>-<br>-<br>Inspectie g<br>Optalein m<br>Inspectie g<br>Optalein m                      | s<br>catis inspectie<br>estart (nog niet geopend)-Inspe<br>estart<br>toms vorze besidetnepestie<br>estart<br>sestart                                               | ectin gestart                               | Naar Status<br>Parnan Locale inspe<br>Geptende Locate Imp<br>Impecte gestart (nog<br>Impecte gestart<br>(nog chalen minors vorige<br>Impecte gestart<br>Impecte algorothm                                                   | ctia<br>sectie<br>niet geopend<br>e locatieinsper<br>el bevindingen<br>el bevindingen                                       | )-Inspectie gestart<br>crea<br>= schritteljes shandeling (TD)<br>= schritteljes shandeling            | Open/Eind<br>Eind status<br>Eind status<br>Open status<br>Open status<br>Open status<br>Eind status                               | Vragenlijst<br>Planne Localeinspecke<br>Planne Localeinspecke<br>Impeckelomulier Nom 2021<br>Impeckelomulier Nom 2021<br>Impeckelomulier Nom 2021<br>Impeckelomulier Nom 2021                                                                      | Actiedatum 1<br>2021-12-20 2<br>2021-12-20 2<br>2021-12-21 2<br>2021-12-21 2<br>2021-12-21 2<br>2021-12-21 2<br>2021-12-21 2<br>2021-12-21 2                                 | Werkmap SNF-Loca<br>20014 Toolstaka<br>20014 Toolstaka<br>20014 Toolstaka<br>20014 Toolstaka<br>20014 Toolstaka<br>20014 Toolstaka<br>20014 Toolstaka                                                                                                    | 100<br>dd 443, 2531AK 's-Grav<br>dd 443, 2531AK 's-Grav<br>dd 443, 2531AK 's-Grav<br>dd 443, 2531AK 's-Grav<br>dd 443, 2531AK 's-Grav<br>dd 443, 2531AK 's-Grav<br>dd 443, 2531AK 's-Grav                                                     | RapportNr.<br>enhage (2h) 201000255<br>enhage (2h) 201000255<br>enhage (2h) 201000254<br>enhage (2h) 201000254<br>enhage (2h) 201000254<br>enhage (2h) 201000254<br>enhage (2h) 201000254                                                                  |
|                                                     | C         Douten         Tpl         Dout-thopsam           47545         2521-1322         5139         returning/or root data           47545         2521-532         519         returning/or root data           47545         2521-532         519         returning/or root data           47515         2521-532         519         returning/or root data           42019         2521-532         519         returning/or root data           42019         2521-532         519         returning/or root data           42019         2521-532         508         returning/or root data           42019         2521-532         508         returning/or root data           42019         2521-532         508         returning/or root data           42019         2521-532         508         returning/or root data           42019         2521-532         508         returning/or root data           42019         2521-532         508         returning/or root data                                                                                                    | Rol                                | Van Statu<br>-<br>Plannen Lo<br>Inspectie g<br>Ophalen<br>Inspectie g<br>Inspectie g               | 0<br>cate inspecte<br>estar (nog nic geogend)-Inspecto<br>estar<br>unsp varge localistiquecto<br>estar<br>genod me beninfligen - sch<br>genod me beninfligen - sch | ectia gestet<br>stratigo attancederg (Tory) | Naar Status<br>Parnen Locate Insp<br>Inspecte gestart (so<br>Inspecte gestart<br>Ophaten minors vorigi<br>Inspecte gestart<br>Inspecte algerend me<br>Inspecte algerend me                                                  | ctia<br>sectia<br>niet geopend<br>a locatiainsper<br>a bavindingen<br>e bavindingen                                         | )-Inspectin pestant<br>clie<br>- ectrichtaljka arthandeling (Toi<br>- ectrichtaljka arthandeling (Toi | Open/Eind<br>Eind status<br>Open status<br>Open status<br>Open status<br>Open status<br>Open status<br>Eind status<br>Eind status | Vagerijst<br>Parent Loatsingede<br>Ingestelmnår Nom 201<br>Ingestelmnår Nom 201<br>Ingestelmnår Nom 201<br>Ingestelmnår Nom 201<br>Ingestelmnår Nom 201<br>Ingestelmnår Nom 201<br>Ingestelmnår Nom 201                                            | Actiedatum 1<br>2021-12-20<br>2021-12-20<br>2021-12-21<br>2021-12-21<br>2021-12-21<br>2021-12-21<br>2021-12-21<br>2021-12-21<br>2021-12-21<br>2021-12-21                     | Werkmap         SNF-Local           00014         Troetstaka           00014         Troetstaka           00014         Troetstaka           00014         Troetstaka           00014         Troetstaka           00014         Troetstaka           00014         Troetstaka           00014         Troetstaka           00014         Troetstaka           00014         Troetstaka           00014         Troetstaka                                                                                    | 199<br>dd 443, 2531AK 's-Gran<br>dd 443, 2531AK 's-Gran<br>dd 443, 2531AK 's-Gran<br>dd 443, 2531AK 's-Gran<br>dd 443, 2531AK 's-Gran<br>dd 443, 2531AK 's-Gran<br>dd 443, 2531AK 's-Gran<br>dd 443, 2531AK 's-Gran<br>dd 443, 2531AK 's-Gran | RapportNr.<br>anhage (2P) 202100253<br>anhage (2P) 202100254<br>anhage (2P) 202100254<br>anhage (2P) 202100254<br>anhage (2P) 202100254<br>anhage (2P) 202100254<br>anhage (2P) 202100254<br>anhage (2P) 202100254                                         |
|                                                     | D         Datum         Tpl         Door hidgmain           60104         2021-1242         519         redensing/over of an end of the model and provider on the model and provider on the model and pro                                                                                                    | Rø                                 | Van Statu<br>-<br>Inspecte<br>Ophale m<br>Inspecte<br>Inspecte<br>Inspecte<br>Inspecte<br>Inspecte | s<br>calle inspectes<br>estat (nog niet geogend)-Insp<br>estat<br>stat<br>geord met bevindingen - sch<br>geord met bevindingen - sch                               | ectie gestart<br>stheljke athurdeling (Tov) | Naar Status<br>Parana Locate Inspe<br>Geplande Locate Insp<br>Inspecte gestart (ng<br>Inspecte gestart<br>Inspecte agestard<br>Inspecte agestard<br>Inspecte agestard<br>Dossiar asematives - in<br>Dossiar asematives - in | ctie<br>enctre<br>niet geopend,<br>e locateinsper<br>it bevindingen<br>it bevindingen<br>it bevindingen<br>is gestie - bevi | )-Impecto gentert<br>cide<br>                                                                         | Open/Eind<br>End status<br>Eind status<br>Open status<br>Open status<br>Open status<br>Eind status<br>Eind status                 | Vagerijst<br>Parna Lootisinpede<br>Parna Lootisinpede<br>Inspetitiomalir Nun 201<br>Inspetitiomalir Nun 201<br>Inspetitiomalir Nun 201<br>Inspetitiomalir Nun 201<br>Inspetitiomalir Nun 201<br>Inspetitiomalir Nun 201<br>Inspetitiomalir Nun 201 | Actiedatum 1<br>2021-12-20 2<br>2021-12-20 2<br>2021-12-21 2<br>2021-12-21 2<br>2021-12-21 2<br>2021-12-21 2<br>2021-12-21 2<br>2021-12-21 2<br>2021-12-21 2<br>2021-12-21 2 | Werkmap         SNF-Local           00014         Treehtshala           00014         Treehtshala           00014         Treehtshala           00014         Treehtshala           00014         Treehtshala           00014         Treehtshala           00014         Treehtshala           00014         Treehtshala           00014         Treehtshala           00014         Treehtshala           00014         Treehtshala           00014         Treehtshala           00014         Treehtshala | 156<br>dd 443, 2531AK 's-Grav<br>dd 443, 2531AK 's-Grav<br>dd 443, 2531AK 's-Grav<br>dd 443, 2531AK 's-Grav<br>dd 443, 2531AK 's-Grav<br>dd 443, 2531AK 's-Grav<br>dd 443, 2531AK 's-Grav<br>dd 443, 2531AK 's-Grav<br>dd 443, 2531AK 's-Grav | Rapportik.<br>whaye (24) 202100253<br>whaye (24) 202100253<br>whaye (24) 202100254<br>whaye (24) 202100254<br>whaye (24) 202100254<br>whaye (24) 202100254<br>whaye (24) 202100254<br>whaye (24) 202100254<br>whaye (24) 202100254<br>whaye (24) 202100254 |